## Anmeldung zur Homepage (Lehrer)

| kgs-erfurt. <b>de</b> | kgs-erfurt. <b>com</b> |  |
|-----------------------|------------------------|--|
| aktuelle Variante     | neue Variante          |  |

## Anmeldung

| 1.Schritt | <ul> <li>Interner Bereich</li> <li>Login wird<br/>gefordert</li> <li>Nutzer<br/>anlegen<br/>beim ersten<br/>Besuch</li> </ul> |                                                                                                    |
|-----------|----------------------------------------------------------------------------------------------------|----------------------------------------------------------------------------------------------------|
| 2.Schritt | Registrierung                                                                                                    | Registrierung                                                                                                    |
|           |                                                                                                    | Bitte füllen Sie das Formular aus, um sich als Nutzer zu registrieren. Nach der Aktivierung erhalten Sie von uns eine E-Mail.                                                                                                    |
|           |                                                                                                    | Anrede<br>Herr O Frau                                                                                                    |
|           |                                                                                                    | Titel                                                                                                    |
|           |                                                                                                    | Vorname *                                                                                                    |
|           |                                                                                                    | Nachname *                                                                                                    |
|           |                                                                                                    | E-Mail *                                                                                                    |
|           |                                                                                                    | Firma                                                                                                    |
|           |                                                                                                    | Notiz                                                                                                    |
|           |                                                                                                    | Ich versichere, dass ich berechtigt bin, auf den<br>geschützten Bereich der Webseite der Kooperativen<br>Gesamtschule "Am Schwemmbach" Erfurt zuzugreifen.<br>Ich stimme den Datenschutzbestimmungen zu und<br>bestätige, dass meine persönlichen Daten gemäß den<br>gesetzlichen Bestimmungen verwendet werden<br>können. * |
|           |                                                                                                    | Abbrechen Registrieren                                                                                                    |
|           |                                                                                                    |                                                                                                    |

| 3. Schritt | Zuordnung als<br>Lehrer<br>• bei Firma<br>Anmeldung<br>eintragen<br>• ankreuzen<br>nicht<br>vergessen | Registrierung         Bitte füllen Sie das Formular aus, um sich als Nutzer zu registrieren. Nach der Aktivierung erhalten Sie von uns eine E-Mail.         Anrede            • Herr         • Frau          Titel         Vorname*         Nachname*         E-Mail*         Firma         Anmeldung         Notiz         Ortive Schützten Bereich der Webseite der Kooperativen Gesamtschule* Maschumzungen zu und bestätige, dass meine persönlichen Daten gemäß den gesetzlichen Bestimmungen verwendet werden können.* |
|------------|----------------------------------------------------------------------------------------------------|----------------------------------------------------------------------------------------------------|
| 4. Schritt | erste Nachricht                                                                                       | Vielen Dank für Ihre Registrierung. Bitte<br>bestätigen Sie noch Ihren Zugang.                                                                                                    |
|            |                                                                                                    | Um Ihnen Zugriff auf unsere geschützte Webseite zu<br>gewähren, müssen Sie Ihren Nutzer-Zugang noch<br>bestätigen. Eine E-Mail mit einem Link zur Bestätigung<br>wurde an Sie verschickt. Falls Sie die E-Mail nicht<br>innerhalb der nächsten Minuten erhalten, überprüfen Sie<br>bitte Ihren Spam-Ordner.                                                                                                    |
| 5. Schritt | Link benutzen                                                                                         |                                                                                                    |
|            |                                                                                                    | Schließen Sie die Registrierung ab         Noreply@59947035.swh.strato-hosting.eu         16:45         Lieber Webseiten-Benutzer,         Um die Registrierung abzuschließen, klicken Sie bitte auf den folgenden Link:         http://59947035.swh.strato-hosting.eu/.cm4all/auth/index.php/confirm-<br>email/1833691/k.Grabein%40t-online.de/FdiGEIXE2sMBmZi9pma7BtxXAKQ/1/1,auth,8,1         Viele Grüße,                                                                                                    |
|            |                                                                                                    | Ihr Webseitenbetreiber                                                                                                    |

Dann wird jeder individuell frei geschaltet.

| 6. Schritt | erste Bestätigung<br>mit OK bestätigen                                                                                                    | E-Mail-Bestätigung erfolgreich<br>Ihre E-Mail-Adresse wurde erfolgreich bestätigt. Nach<br>erfolgter Aktivierung erhalten Sie von uns eine E-Mail mit<br>einem Link zur Generierung eines Passworts.<br>OK                                                                                                    |
|------------|----------------------------------------------------------------------------------------------------|----------------------------------------------------------------------------------------------------|
| 7. Schritt | zweite Nachricht<br>(evtl. landet diese<br>im <b>Spamordner</b> ,<br>bitte nachschauen)<br>Nutzername:<br>angegebene E-<br>Mail-Adresse                      | Participation       Image: The Antonio State State |
| 8. Schritt | eigenes Passwort<br>erstellen,<br>unbedingt die<br>Anforderungen<br>beachten<br>Der Link ist nur<br>24 h aktiv.                                              | Passwort setzen         Ihr Passwort muss 8 bis 20 Zeichen enthalten, darunter mindestens ein Buchstabe, eine Zahl und ein Sonderzeichen sowie kein Leerzeichen.         Passwort         Passwort         Passwort wiederholen         Abbrechen       Passwort setzen                                                                                                    |
| 9.Schritt  | nach dieser<br>Nachricht können<br>die nun frei<br>geschalteten<br>Seiten besucht<br>werden, immer<br><b>Benutzername</b><br>und <b>Passwort</b><br>eingeben | Bestätigung<br>Ihr Passwort wurde erfolgreich gesetzt.<br>OK                                                                                                    |